# ELO

Software für Dokumentenmanagement und Archivierung

# 

# **ELO Connect (Android)**

#### September 2018

ELO Digital Office GmbH

http://www.elo.com

Copyright  $\ensuremath{\textcircled{C}}$  2018 ELO Digital Office GmbH Alle Rechte vorbehalten

[28.09.2018-13:23 - de - 1.01.000]

# Inhaltsverzeichnis

| Einleitung                                                | 5    |
|-----------------------------------------------------------|------|
| Konventionen                                              | 6    |
| Aufbau des Handbuchs                                      | 8    |
| Installation und Voraussetzungen                          | 9    |
| Voraussetzungen                                           | 10   |
| Installation                                              | 11   |
| Grundlagen                                                | 12   |
| Benutzeroberfläche                                        | 13   |
| Menüleiste                                                | 16   |
| Dateiübersicht                                            | 18   |
| Verbindungen                                              | 20   |
| Konfiguration                                             | 24   |
| Konfiguration von ELOoffice für die Dateiübertragung      | 27   |
| Verwendung                                                | 29   |
| Dateien im Postausgang sammeln                            | 30   |
| Dateien übertragen mit ELOoffice oder dem ELO Java Client | 34   |
| Anhang                                                    | 37   |
| -<br>Freizeichnungsklausel                                | 38   |
| Index                                                     | . 39 |

Inhaltsverzeichnis

# Einleitung

| Copyright-Hinweise | Das Copyright an diesem Programm gehört der ELO Digital Office<br>GmbH. Das Produkt darf lediglich entsprechend den Lizenzverein-<br>barungen kopiert und eingesetzt werden.                                                                                                    |
|--------------------|----------------------------------------------------------------------------------------------------|
|                    | Es ist rechtswidrig, ganz oder teilweise das Programm ELO Con-<br>nect zu kopieren, zu reproduzieren oder zu übertragen.                                                                                                    |
|                    | Kein Teil dieses Handbuchs darf ohne vorherige schriftliche Zu-<br>stimmung der ELO Digital Office GmbH reproduziert, übertragen,<br>übersetzt oder irgendwie sonst vervielfältigt werden. Der Inhalt<br>des Buches begründet keinerlei Ansprüche seitens des Käufers.                                                                                                    |
| Warenzeichen       | ELO Connect ist eingetragenes Warenzeichen der ELO Digital Of-<br>fice GmbH.                                                                                                    |
|                    | Microsoft Windows, Microsoft Word, Microsoft Excel und Micro-<br>soft PowerPoint sind eingetragene Warenzeichen der Microsoft<br>Corporation. Alle anderen Produktnamen sind urheberrechtlich<br>geschützt und eingetragene Warenzeichen/Markennamen der<br>jeweiligen Inhaber.                                                                                                    |
| Beachten Sie       | Wir sind bemüht, Ihnen eine möglichst übereinstimmende Doku-<br>mentation zu unseren Produkten zu liefern. Da wir aber ELO Con-<br>nect ständig weiterentwickeln und parallel auch mehrere Versio-<br>nen herstellen, verändern sich Programmzustände sehr schnell.<br>Kleinere Darstellungsfehler im Handbuch sind daher hin und wie-<br>der unvermeidbar. Hierfür bitten wir um Ihr Verständnis. |

## Konventionen

Dieses Handbuch beschreibt zahlreiche Interaktionen, Programmdialoge, Menüs und Oberflächen. Dafür gelten diese Konventionen:

Hinweise

Wichtige Informationen werden in einem grauen Kasten mit Hinweis-Symbol dargestellt. Es gibt folgende Arten von Hinweisen:

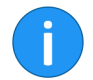

**Hinweis**: Dies ist eine Zusatzinformation, die Ihnen den Umgang mit ELO vereinfacht.

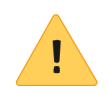

**Beachten Sie**: Berücksichtigen Sie diesen Hinweis, um einen reibungslosen Programmablauf zu gewährleisten.

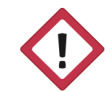

**Achtung**: Berücksichtigen Sie diesen Hinweis unbedingt, sonst kommt es zu erheblichen Beeinträchtigungen im Programmablauf.

| Kursiv | Die Namen von Menüs, Optionen, Dialogfeldern, Ordnern, Kapi-           |
|--------|------------------------------------------------------------------------|
|        | telhinweisen, Pfaden und Dateiendungen werden kursiv darge-<br>stellt. |
|        |                                                                        |

Beispiel: Klicken Sie auf *ELO* > *Konfiguration* und wählen Sie die Registerkarte *Mail*.

TastenkombinationenTastenkombinationen werden in GROSSBUCHSTABEN dargestellt.<br/>Gleichzeitig gedrückte Tasten werden durch Pluszeichen (+) ge-<br/>kennzeichnet.

Beispiel: STRG + C

- FettHinweise und Hervorhebungen werden im Handbuch durch<br/>Fettdruck gekennzeichnet. Zudem die Worte Alternativ, Optio-<br/>nal und die Namen von Beispielen.
- Courier Programmiercode, Programmausgaben, Eingaben und Skripte werden in der Schriftart Courier dargestellt.

Beispiel: MsgBox "Hello world!"

#### Pfadangaben

Dieses Handbuch unterscheidet drei Arten von Pfaden:

**Navigationspfade**: Beschreiben Abfolgen von Schaltflächen und Menüpunkten, durch die Sie sich klicken, um bestimmte Funktionen zu nutzen. Navigationspfade erkennen Sie an den spitzen Klammern (>) und der kursiven Schrift.

Beispiel: Klicken Sie auf *ELO* > *Konfiguration* > *Notizen* > *Randnotizen* drucken.

**Ablagepfade**: Beschreiben Speicherorte innerhalb des ELO-Archivs. Ablagepfade erkennen Sie am doppelten Schrägstrich (//).

Beispiel: Speichern Sie das Dokument unter // Ablage // Jahr // Monat.

**Dokumenten- und Speicherpfade**: Beschreiben Speicherorte von Dateien innerhalb des Betriebssystems. Wir verwenden eine Schreibweise mit Backslashes (\).

Beispiel: Speichern Sie das Dokument unter C:\Eigene Dateien\Ferienplanung

# Aufbau des Handbuchs

| Einleitung                            | Das erste Kapitel enthält Copyright-Hinweise, allgemeine Infor-<br>mationen zur Nutzung des Handbuchs sowie einen Überblick<br>über die Kapitelinhalte.                        |
|---------------------------------------|----------------------------------------------------------------------------------------------------|
| Installation und Vor-<br>aussetzungen | Dieses Kapitel beschreibt die Installation und die Voraussetzun-<br>gen von ELO Connect.                                                                                       |
| Grundlagen                            | Dieses Kapitel stellt Ihnen die Benutzeroberfläche von ELO Con-<br>nect vor, macht Sie mit der Navigation vertraut und zeigt Ihnen die<br>Konfigurationsmöglichkeiten der App. |
| Verwendung                            | In diesem Kapitel finden Sie Informationen zur Verwendung von ELO Connect.                                                                                                    |
| Anhang                                | Dieses Kapitel enthält Informationen zur Webseite von ELO und die Freizeichnungsklausel.                                                                                       |
| Index                                 | Hier finden Sie wichtige Schlagwörter.                                                                                                    |

# Installation und Voraussetzungen

Mit der App ELO Connect können Sie Dateien sammeln und diese an den ELO Java Client oder an ELOoffice übertragen. Für die Dateiübertragung kann auf die internen Speicherquellen Ihres mobilen Geräts, austauschbare Datenträger (z. B. SD-Karten) sowie auf Cloud-Speicher (z. B. Google Drive) zugegriffen werden.

Eine Auswahl und Sammlung der zu übertragenden Dateien kann auch von unterwegs erfolgen. Hierfür wird keine Verbindung mit dem Netzwerk benötigt, in dem sich der ELO Java Client oder ELOoffice befindet.

## Voraussetzungen

ELO Connect wurde für den Einsatz auf mobilen Geräten mit Android 4.0 oder höher entwickelt. Dateiübertragungen sind mit dem ELO Java Client ab Version 11 sowie ELOoffice 11 möglich. Für die Installation von ELO Connect benötigen Sie die *Google Play Store* App und ein *Google-Konto*.

# Installation

App starten

Sie finden die App ELO Connect im *Google Play Store*. 1. Tippen Sie auf *Installieren*, um die Installation zu starten. ELO Connect installiert sich selbstständig auf Ihrem Gerät. Um ELO Connect zu starten, tippen Sie auf das App-Symbol in der App-Übersicht Ihres Gerätes und wählen die App aus.

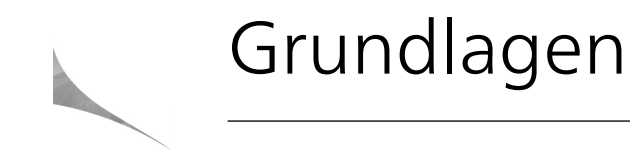

Dieses Kapitel stellt Ihnen die Programmoberfläche von ELO Connect vor. Sie lernen wichtige Menüs und Schaltflächen kennen und erfahren dabei, wie Sie in ELO Connect navigieren.

# Benutzeroberfläche

1. Um ELO Connect zu starten, tippen Sie auf das App-Symbol auf dem Startbildschirm Ihres Gerätes.

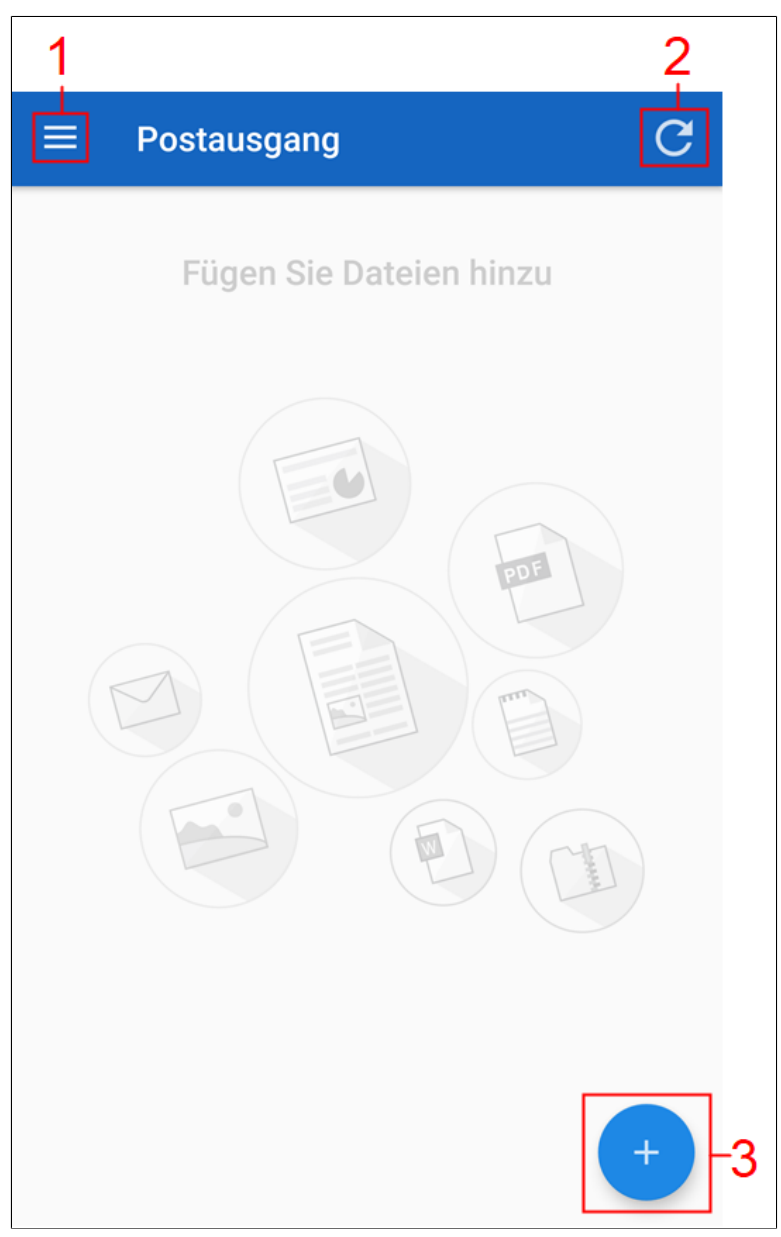

Abb. 1: Bereich 'Postausgang'

Der Bereich Postausgang erscheint.

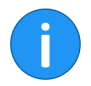

**Hinweis**: Für ELO Connect ist der Bereich *Postausgang* als Startbildschirm festgelegt.

1 Menüschaltfläche: Öffnet die Menüleiste.

2 Aktualisieren-Schaltfläche: Aktualisiert den Bereich Postausgang.

3 Hinzufügen-Schaltfläche: Öffnet den Bereich Dateiübersicht.

## Menüleiste

1. Öffnen Sie die Menüleiste über die Menüschaltfläche.

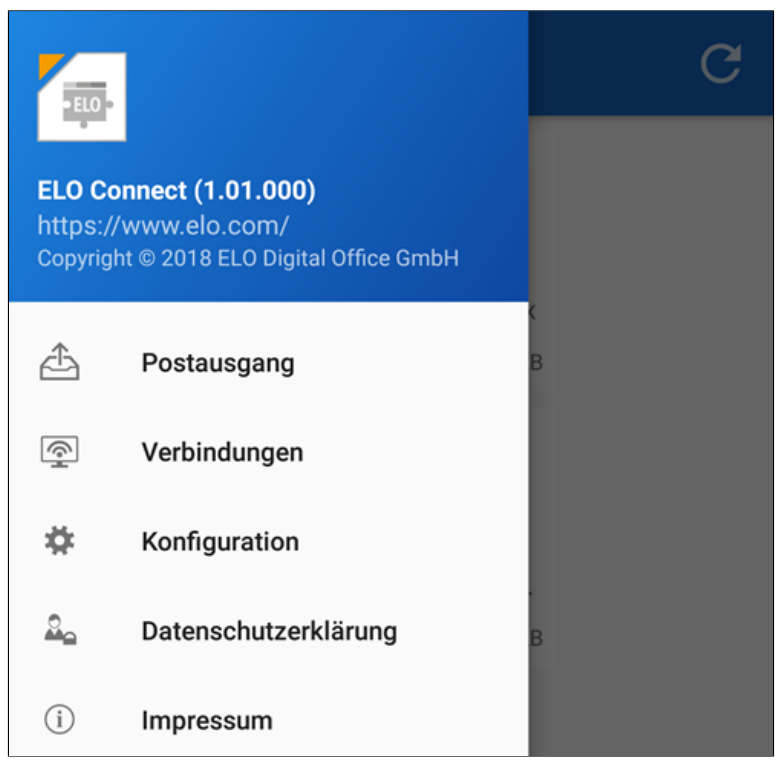

Abb. 2: Bereich 'Menüleiste' geöffnet

Die Menüleiste von ELO Connect erscheint.

Hier stehen Ihnen die folgenden Menüpunkte zur Auswahl:

**Postausgang**: Hier können Sie Dateien sammeln und an den ELO Java Client oder an ELOoffice übertragen.

Verbindungen: Unter dem Menüpunkt Verbindungen können Sie Verbindungen zur Datenübertragung zwischen ELO Connect und dem ELO Java Client sowie ELOoffice hinzufügen oder entfernen. **Konfiguration**: In der *Konfiguration* können Sie Einstellungen zur Ablage und Speicherung Ihrer Dateien mit ELO Connect vornehmen. Zudem stehen Ihnen in diesem Bereich verschiedene Logging-Funktionen zur Verfügung.

**Datenschutzerklärung**: Hier finden Sie die Datenschutzerklärung zu ELO Connect.

**Impressum**: Dieser Menüpunkt enthält das Impressum und die Kontaktdaten der ELO Digital Office GmbH.

# Dateiübersicht

Navigieren Sie in den *Postausgang*. Tippen Sie auf die *Hinzufügen-Schaltfläche* (blaue Schaltfläche mit Plus-Symbol), um den Bereich der *Dateiübersicht* zu öffnen.

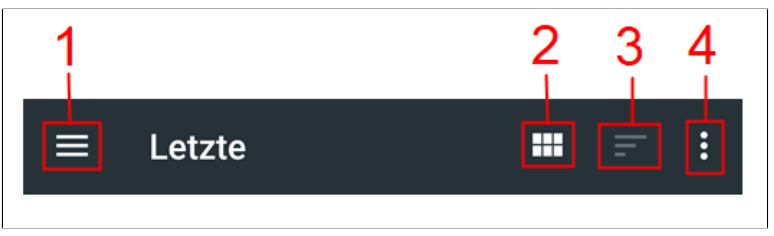

Abb. 3: Menüleiste 'Dateiübersicht'

Die *Dateiübersicht* erscheint. Hier können Sie die Dateien für die Übertragung mit ELO Connect auswählen. Nach erfolgter Auswahl werden die Dateien im Postausgang gesammelt.

1 Verzeichnisübersicht: Öffnet die Übersicht der zur Auswahl stehenden Verzeichnisse. In der Verzeichnisübersicht können Sie auch aus Verzeichnissen von anderen Apps wählen, beispielsweise eines zusätzlichen Datei-Explorers. Standardmäßig können Sie aus den folgenden Verzeichnissen Dateien zur Übertragung mit ELO Connect auswählen:

- Bilder
- Videos
- Audiodateien
- Letzte
- Downloads
- Cloud-Anbieter wie z. B. Google Drive

**2 Dateiansicht**: Ändert die Ansicht der zur Auswahl stehenden Dateien. Sie können zwischen einer Ansicht mit großen Symbolen und einer Listenansicht mit zusätzlichen Informationen, wie etwa Datum und Dateiname, wählen. **3 Dateianordnung**: Ordnet die angezeigten Dateien in der Anzeige hinsichtlich Name oder Änderungsdatum an.

**4 Zusätzliche Anzeigeoptionen**: Stattet die Dateien in der Anzeige mit zusätzlichen Informationen aus. Hiermit können Sie die Dateigröße ein- oder ausblenden, sowie den internen Speicherplatz anzeigen.

# Verbindungen

In diesem Kapitel erfahren Sie, wie Sie eine Verbindung für ELO Connect zur Datenübertragung einrichten und welche allgemeinen Konfigurationsmöglichkeiten Ihnen zur Verfügung stehen.

Verbindung einrichten 1. Tippen Sie in der geöffneten Menüleiste auf Verbindungen.

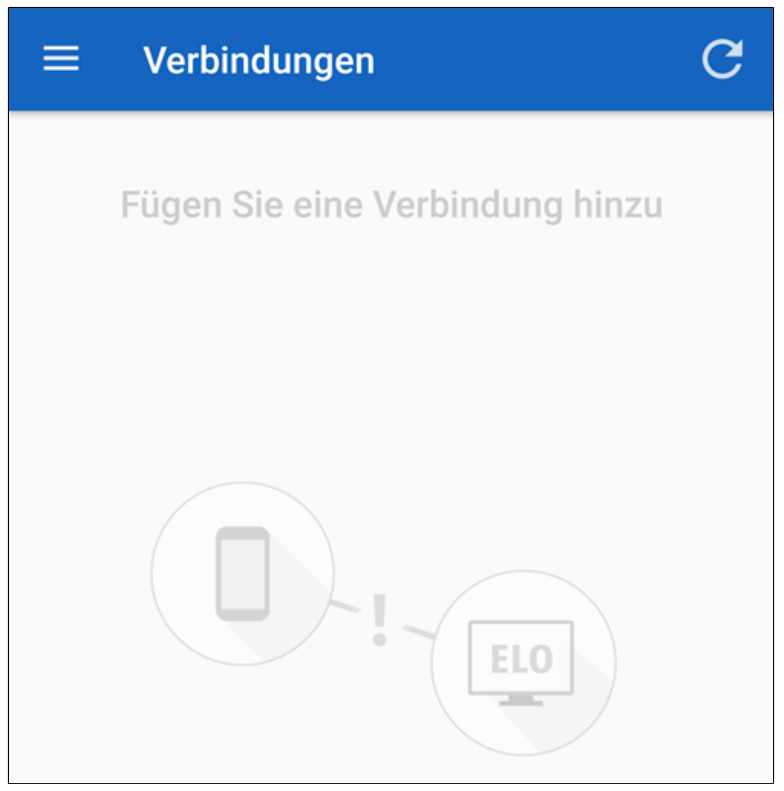

Abb. 4: Bereich 'Verbindungen'

Der Bereich Verbindungen erscheint.

2. Tippen Sie auf die *Hinzufügen-Schaltfläche* (blaue Schaltfläche mit weißem Plus-Symbol).

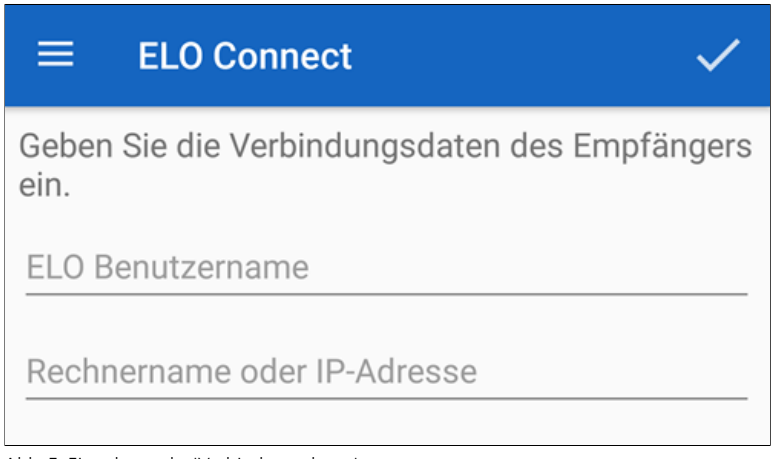

Abb. 5: Eingabemaske 'Verbindungsdaten'

Die Eingabemaske für die Verbindungsdaten des Empfängers erscheint.

3. Tragen Sie im Feld *ELO Benutzername* den Benutzernamen ein, den Sie für die Anmeldung in Ihrem ELO Archiv im ELO Java Client oder in ELOoffice verwenden.

4. Tragen Sie im Feld *Rechnername oder IP-Adresse* den Namen Ihres Rechners ein, auf dem Sie den ELO Java Client oder ELOoffice installiert haben. Alternativ können Sie hier auch die IP-Adresse Ihres Rechners eintragen.

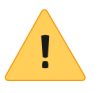

**Beachten Sie**: Um Dateien zwischen ELO Connect und dem ELO Java Client oder ELOoffice übertragen zu können, muss sich Ihr mobiles Gerät im selben Netzwerk befinden wie Ihr Rechner.

#### ELO Connect

 $\checkmark$ 

Geben Sie die Verbindungsdaten des Empfängers ein.

ELO Benutzername

=

#### Administrator

Rechnername oder IP-Adresse

10.49.20.137

Abb. 6: Eingabesmaske 'Verbindungsdaten eingetragen'

5. Bestätigen Sie die Eingabe Ihrer Verbindungsdaten, indem Sie auf den grauen Haken tippen.

Eine Verbindung für die Datenübertragung zwischen ELO Connect und dem ELO Java Client oder ELOoffice ist nun angelegt.

# **Verbindung löschen** Falls Sie eine aktive Verbindung in ELO Connect wieder entfernen möchten, gehen Sie wie folgt vor:

1. Navigieren Sie in den Bereich Verbindungen.

2. Markieren Sie die Verbindung, die Sie aus dem Bereich *Verbindungen* löschen möchten.

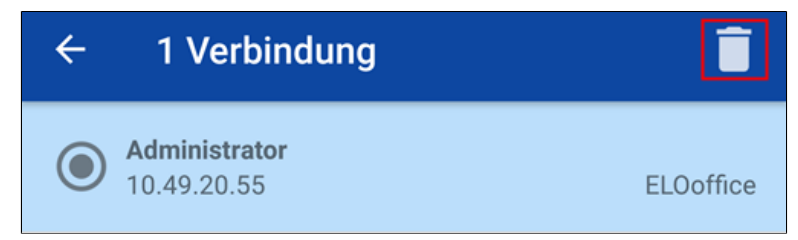

Abb. 7: Bereich 'Verbindung' mit markierter Verbindung

Die Menüleiste im Bereich Verbindungen wird um zwei Funktionen erweitert.

3. Tippen Sie auf den *Papierkorb*, wenn Sie die aktive Verbindung aus dem Bereich *Verbindungen* entfernen möchten. Wenn Sie Ihre Auswahl aufheben möchten, tippen Sie auf die *Pfeil-Schaltfläche*.

Die aktive Verbindung wurde aus dem Bereich *Verbindungen* entfernt.

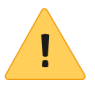

**Beachten Sie**: Um eine Verbindung zwischen ELO Connect und Ihrem Rechner herstellen zu können, ist ein freigeschalteter Port TCP/UDP 5876 zwingend erforderlich. Schalten Sie den Port TCP/ UDP 5876 in den Windows-Verwaltungsprogrammen im Dialog *Windows-Firewall mit erweiterter Sicherheit* unter dem Punkt *Eingehende Regeln* frei. Legen Sie hierfür eine neue Regel fest.

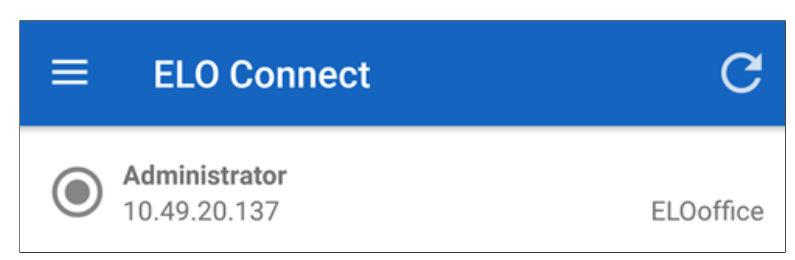

Abb. 8: Bereich 'Verbindungsübersicht mit aktiver Verbindung'

Wenn die Verbindung zwischen ELO Connect und dem ELO Java Client oder ELOoffice erfolgreich hergestellt wurde, erscheint die aktive Verbindung in der Verbindungsübersicht. Die Verbindungsdetails enthalten den ELO Benutzernamen des jeweiligen Clients, den Rechnernamen oder dessen IP-Adresse sowie eine Nennung des Clients, zu dem die Dateien übertragen werden. In diesem Beispiel an ELOoffice.

Sie können nun Dateien zwischen der App ELO Connect und dem ELO Java Client oder ELOoffice übertragen.

# Konfiguration

In der *Konfiguration* können Sie Einstellungen zur Ablage und Speicherung Ihrer Dateien mit ELO Connect vornehmen. Zudem stehen Ihnen in diesem Bereich verschiedene Logging-Funktionen zur Verfügung.

1. Öffnen Sie die Konfiguration, indem Sie in der Menüleiste auf *Konfiguration* tippen.

### Konfiguration

#### Ablage

Ablageort In die Postbox

#### Speicher

#### Externen Speicher verwenden

Lokale Dateien werden auf dem internen Speicher abgelegt.

#### Logging

Logging ein-/ausschalten Es wird keine Log-Datei erstellt.

Log-Datei ansehen Die Log-Datei öffnen, wenn vorhanden.

#### Support benachrichtigen

Eine E-Mail an den Support erstellen. Wenn eine Log-Datei vorhanden ist, wird diese angehängt.

#### Log-Datei löschen

Die Log-Datei löschen, wenn vorhanden.

Abb. 9: Bereich 'Konfiguration'

|          | Der Bereich Konfiguration erscheint.                                                                                                    |  |  |  |  |  |
|----------|----------------------------------------------------------------------------------------------------|--|--|--|--|--|
| Ablage   | <b>Ablageort</b> : Unter diesem Punkt legen Sie fest, wo die übertrage-<br>nen Dateien im ELO Java Client oder in ELOoffice abgelegt wer-<br>den.                                                                                                    |  |  |  |  |  |
|          | • In die Postbox: Die Dateien werden in der Postbox des verbundenen Archivs abgelegt.                                                                                                    |  |  |  |  |  |
|          | • In den aktuellen Ordner: Legt die Dateien im ELO Java<br>Client oder in ELOoffice in den Ordner ab, der im Archiv<br>zuletzt ausgewählt wurde.                                                                                                    |  |  |  |  |  |
|          | • Nachfrage per Dialog: Lässt bei jeder Übertragung ei-<br>nen Dialog erscheinen, bei dem Sie wählen können, an<br>welchem Ort die zu übertragende Datei abgelegt wird.<br>Hier können Sie zwischen den beiden genannten Abla-<br>gemöglichkeiten <i>In die Postbox</i> und <i>In den aktuellen Ord-<br/>ner</i> wählen. |  |  |  |  |  |
| Speicher | <b>Externen Speicher verwenden</b> : Legen Sie fest, ob lokale Dateien<br>auf dem internen oder auf einem externen Speicher (z. B. SD-Kar-<br>te) abgelegt werden. Die Auswahl für die Art der Ablage legen sie<br>mit der Betätigung des Schieberegler-Symbols fest.                                                    |  |  |  |  |  |
| Logging  | <ul> <li>Logging: Hier finden Sie sämtliche Einstellungsmöglichkeiten für die optionale Erstellung einer Log-Datei.</li> <li>Logging ein-/ausschalten: Ermöglicht die Erstellung einer Log-Datei. Tippen Sie hierfür auf das Schieberegler-Symbol, um diese Einstellung vorzunehmen</li> </ul>                           |  |  |  |  |  |
|          | • <b>Log-Datei ansehen</b> : Mit dieser Option legen Sie die Mög-<br>lichkeit der Einsicht für die Log-Datei fest. Öffnen Sie,<br>wenn vorhanden, die Log-Datei mit einem Editor Ihrer<br>Wahl.                                                                                                    |  |  |  |  |  |
|          | • <b>Support benachrichtigen</b> : Hier wird eine E-Mail für den ELO Support erstellt. Vorhandene Log-Dateien werden in den Anhang dieser Mail eingefügt                                                                                                    |  |  |  |  |  |
|          | • <b>Log-Datei löschen</b> : Hiermit haben Sie die Möglichkeit, ei-<br>ne vorhandene Log-Datei zu löschen.                                                                                                    |  |  |  |  |  |
|          |                                                                                                    |  |  |  |  |  |

# Konfiguration von ELOoffice für die Dateiübertragung

1. Öffnen Sie ELOoffice auf Ihrem Rechner.

2. Klicken Sie in ELOoffice in der Menüleiste auf die *ELO Schaltfläche*.

3. Öffnen Sie den Bereich Konfiguration.

| Zusätzliche Module - | Rei Änderungen muss El Ooffice neu gestattet werden                         |
|----------------------|-----------------------------------------------------------------------------|
| ELO Click&Find       | ber Anderungen muss ELConnee neu gestatet werden.                           |
| 🗹 ELO Dropzone       |                                                                             |
| ELO Print&Archiv     | e                                                                           |
| 🗹 ELO Connect        |                                                                             |
| 🗹 ELO QuickScan      | 🗹 Übertragung aktiv                                                         |
| Speicherpfad         | C:\ProgramData\ELO Digital Office\ELOoffice\Postbox\Administrator\QuickScan |
|                      | Übernahme in<br>● Postbox<br>○ Archiv                                       |

Abb. 10: Bereich 'Zusätzliche Module' in ELOoffice 11

3. Setzen Sie unter Zusätzliche Module einen Haken im Kontrollkästchen ELO Connect.

4. Starten Sie ELOoffice neu.

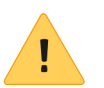

**Beachten Sie**: Für die Verbindung zwischen ELOoffice und ELO Connect benötigen Sie die Version 11.00.016 von ELOoffice.

| P Windows-Sicherheitshinweis                                                                                                    |                   |                                                                            |   |  |  |  |
|----------------------------------------------------------------------------------------------------|-------------------|----------------------------------------------------------------------------|---|--|--|--|
| Die Windows-Firewall hat einige Features dieses Programms blockiert.                                                                               |                   |                                                                            |   |  |  |  |
| Einige Features von Java(TM) Platform SE binary wurden in allen öffentlichen und privaten<br>Netzwerken von der Windows-Firewall blockiert.        |                   |                                                                            |   |  |  |  |
| . (                                                                                                    | Name:             | Java(TM) Platform SE binary                                                |   |  |  |  |
| E                                                                                                    | Herausgeber:      | Oracle Corporation                                                         |   |  |  |  |
|                                                                                                    | Pfad:             | C: \program files (x86) \elooffice \dropzone \jre \bin \elo<br>connect.exe |   |  |  |  |
| Kommunikation von                                                                                                    | Java(TM) Platfor  | m SE binary in diesen Netzwerken zulassen:                                 |   |  |  |  |
| Private Netz                                                                                                    | werke, beispielsw | eise Heim- oder Arbeitsplatznetzwerk                                       |   |  |  |  |
| Öffentliche Netzwerke, z. B. in Flughäfen und Cafés (nicht empfohlen,<br>da diese Netzwerke oftmals gar nicht oder nur geringfügig geschützt sind) |                   |                                                                            |   |  |  |  |
| Welche Risiken bestehen beim Zulassen einer App durch eine Firewall?                                                                               |                   |                                                                            |   |  |  |  |
|                                                                                                    |                   | Sugriff zulassen Abbreche                                                  | n |  |  |  |

Abb. 11: Dialog 'Windows-Sicherheitshinweis'

Ein Dialog mit einem Windows-Sicherheitshinweis erscheint. Die Windows-Firewall blockiert zu diesem Zeitpunkt noch die Kommunikation zwischen ELO Connect und Ihrem Rechner.

5. Ermöglichen Sie die Kommunikation, indem Sie einen Haken im Kontrollkästchen bei *Private Netzwerke, beispielsweise Heim- oder Arbeitsplatznetzwerk* setzen.

6. Klicken Sie auf die Schaltfläche Zugriff zulassen.

Sie können nun mit ELO Connect Dateien zu ELOoffice übertragen.

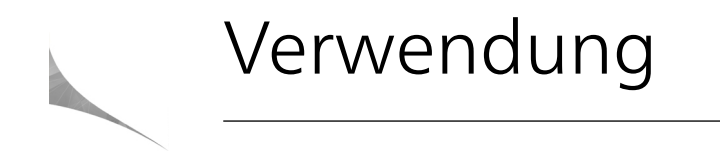

In diesem Kapitel werden Sie mit Praxisbeispielen an die Funktionen von ELO Connect herangeführt. Hierzu gehören:

- Dateien sammeln im Postausgang
- Dateien übertragen mit ELOoffice oder mit dem ELO Java Client

## Dateien im Postausgang sammeln

Mit ELO Connect können Sie Dateien von Ihrem mobilen Gerät, den damit verbundenen externen Speicherquellen (z. B. SD-Karte) oder aus einer Cloud (z. B. Google Drive) im Postausgang der App sammeln und eine Vorauswahl für die Dateiübertragung zu dem ELO Java Client oder ELOoffice treffen.

Eine Dateiablage im Postausgang von ELO Connect kann unabhängig davon erfolgen, ob Sie sich im selben Netzwerk wie der ELO Java Client oder ELOoffice befinden. Dateien können dadurch für eine Übertragung bereits von unterwegs oder auch offline vorbereitet werden.

Eine Dateiübertragung ist nur aus dem Funktionsbereich *Postaus-* gang möglich.

1. Navigieren Sie in den Bereich Postausgang.

2. Tippen Sie auf die *Hinzufügen-Schaltfläche* (blaue Schaltfläche mit Plus-Symbol) um die Dateiübersicht zu öffnen.

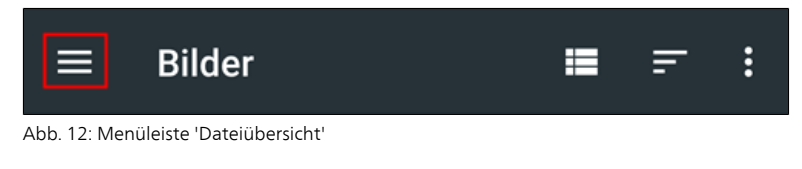

Die Menüleiste Dateiübersicht erscheint.

3. Öffnen Sie über die Menüleiste der Dateiübersicht den Bereich der Verzeichnisübersicht.

4. Wählen Sie ein Verzeichnis aus.

5. Tippen Sie auf die gewünschte Datei, die Sie hinzufügen möchten.

Die ausgewählte Datei befindet sich nun im Postausgang von ELO Connect.

Mehrfachauswahl Sie können auch mehrere Dateien gleichzeit auswählen und gesammelt im Postausgang von ELO Connect ablegen. 1. Markieren Sie mehrere Dateien in einem zuvor gewählten Verzeichnis.

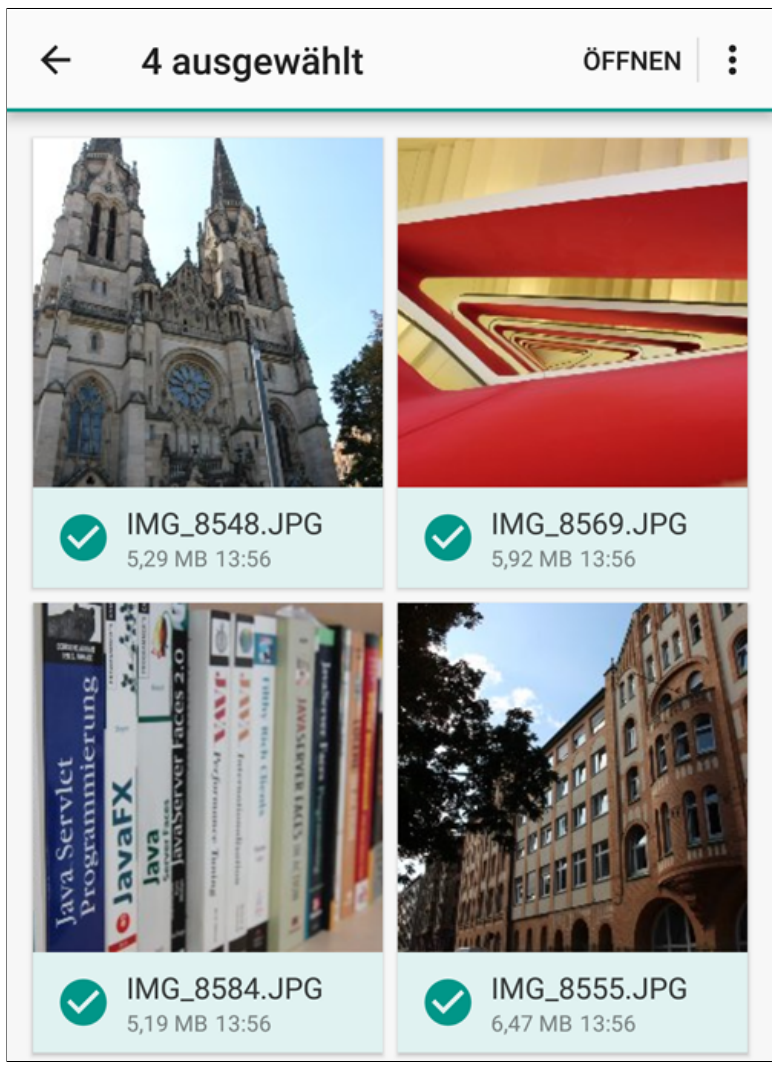

Abb. 13: Bereich 'Verzeichnis' mit Mehrfachauswahl

Die Menüleiste der Dateiauswahl erscheint.

|                                            | 1<br>← 4 ausgewählt                                                                                         | 23<br>ÖFFNEN                       |
|--------------------------------------------|----------------------------------------------------------------------------------------------------|------------------------------------|
|                                            | Abb. 14: Bereich 'Menüleiste der Dateiauswahl'                                                              |                                    |
|                                            | 1 Pfeil-Symbol: Hiermit können Sie Ihre Dateiau                                                             | ıswahl verwerfen                   |
|                                            | 2 Öffnen-Schaltfläche: Über diese Schaltfläche gewählten Dateien im <i>Postausgang</i> abgelegt.            | e werden die aus                   |
|                                            | <b>3 Alle-Auswählen-Schaltfläche</b> : Markiert alle<br>zeigten Verzeichnis.                                | Dateien im ange                    |
|                                            | 6. Tippen Sie auf <i>Öffnen</i> , um die markierten Da<br>gang von ELO Connect abzulegen.                   | teien im Postaus                   |
|                                            | Die ausgewählten Dateien werden hinzugefüg selt in den Postausgang.                                         | t. Die App wech                    |
| Dateien aus dem Post-<br>ausgang entfernen | Dateien, die Sie zuvor im Bereich <i>Postausgang</i><br>können Sie folgendermaßen wieder aus dieser<br>nen: | abgelegt haben<br>m Bereich entfer |
|                                            | 1. Navigieren Sie in den <i>Postausgang</i> .                                                               |                                    |

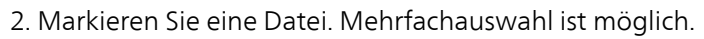

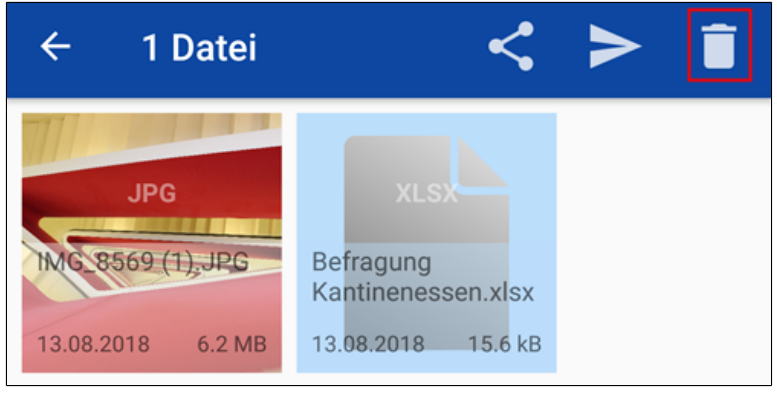

Abb. 15: Bereich 'Postausgang' mit markierter Datei

3. Tippen Sie auf den Papierkorb.

Die markierte Datei wurde aus dem Bereich *Postausgang* wieder entfernt.

## Dateien übertragen mit ELOoffice oder dem ELO Java Client

Sie können Dateien von Ihrem Gerät aus in Ihr Archiv in ELOoffice oder dem ELO Java Client übertragen. Dieses Kapitel zeigt Ihnen Schritt für Schritt, wie Sie Ihre gesammelten Dateien übertragen können.

1. Navigieren Sie in den Funktionsbereich Postausgang.

2. Markieren Sie die gewünschte Datei, die Sie an ELOoffice oder an den ELO Java Client übertragen möchten.

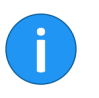

**Hinweis**: Mehrfachauswahl ist möglich. Markierte Dateien erkennen Sie am hellblauen Hintergrund im angezeigten Bereich des Dateisymbols.

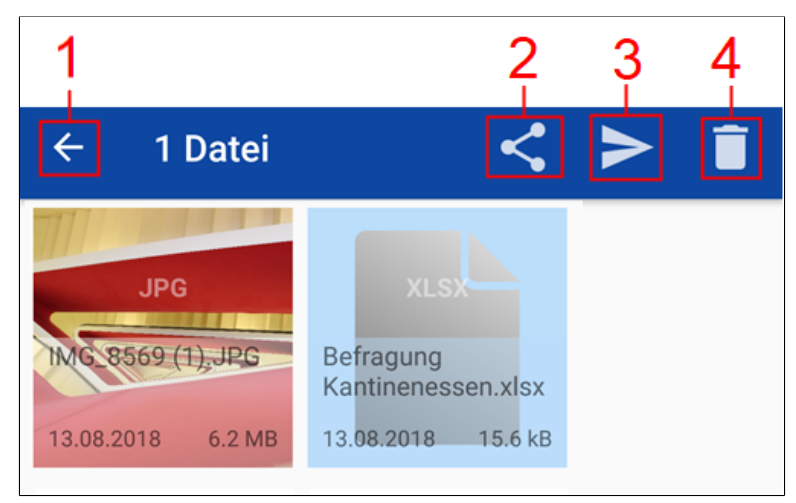

Abb. 16: Bereich 'Postausgang' mit markierter Datei

In der Menüleiste erscheinen weitere Funktionen.

1 Pfeil-Schaltfläche: Hiermit können Sie Ihre Auswahl verwerfen.

**2 Teilen-Schaltfläche**: Öffnen Sie die markierte Datei in einer anderen App zur Ansicht. Abhängig vom Typ der Datei, wird automatisch die zugehörige App geöffnet.

**3 Senden-Schaltfläche**: Übertragen Sie die markierten Dateien an ELOoffice oder an den ELO Java Client.

**4 Papierkorb**: Entfernen Sie die markierte Datei aus dem Postausgang von ELO Connect.

Die Metadaten im Thumbnail der Dateien beinhalten folgende Informationen:

- Dateiname und Dateityp
- Datum der Ablage im Postausgang
- Dateigröße

3. Öffnen Sie ELOoffice oder den ELO Java Client auf Ihrem Rechner.

4. Tippen Sie auf die Senden-Schaltfläche.

| ELOoffice - I                                  | EX10                         |                      |            |          |      |                              |              |        |          |                       |   |
|------------------------------------------------|------------------------------|----------------------|------------|----------|------|------------------------------|--------------|--------|----------|-----------------------|---|
| ← ⇒ & ⇒                                        | <b>3</b> 🖂 🖥                 | F ∓                  |            |          |      |                              |              |        |          |                       |   |
| ELO STAR                                       | T DOKL                       | JMENT ARCHIV         | A          | UFGABEN  | ANSI | СНТ                          | SCANNEN      | I/ABLE | GEN      |                       |   |
| <b>A E</b>                                     |                              | Profil Nach Vorausso | <b>h</b> + | 6        | Ξ    | Ver                          | schlagwortu  | ng     | 🗙 Vers   | schlagwortung löschen |   |
| Seiten Doki                                    | L <sup>U</sup> 🔒 🤅           | Scanner auswählen    |            | Seiten   | ŐĎ   |                              | D Manual     |        | IIII Bar | codeerkennung         |   |
| scannen scar                                   | nnen 🚳                       | Seite erneut scannen |            | klammern | S    |                              | K-vorverarbe | eitung | Maske    | !Keine Vorgabe        | - |
| Scannen 🕞 Seiten organisieren Verschlagwortung |                              |                      |            |          |      | ortung                       |              |        |          |                       |   |
| P**                                            | Тур                          | Name                 |            |          |      | Datu                         | m            | Date   | l        |                       |   |
| Archiv                                         | 🗎 txt Import                 |                      |            |          |      |                              | Import.txt   |        |          |                       |   |
| ren.                                           | Docx                         | EX10 GmbH            |            |          |      |                              |              | EX10   | GmbH .   | .docx                 |   |
| Klammbratt                                     | XLSX Befragung Kantinenessen |                      |            |          |      | Befragung Kantinenessen.xlsx |              |        |          |                       |   |
| Kieminbrecc                                    |                              |                      |            |          |      |                              |              |        |          |                       |   |
|                                                |                              |                      |            |          |      |                              |              |        |          |                       |   |
| Postbox                                        |                              |                      |            |          |      |                              |              |        |          |                       |   |

Abb. 17: Bereich 'Postbox' ELOoffice 11

Nach erfolgreicher Übertragung erscheint die ausgewählte Datei in der *Postbox* oder dem aktuell geöffneten Ordner von ELOoffice bzw. dem ELO Java Client. Das ist abhängig davon, was im Vorfeld für die Ablage konfiguriert wurde. Zudem sehen Sie bei einer erfolgreichen Dateiübertragung im *Postausgang* von ELO Connect die kurzzeitige Meldung *Upload durchgeführt*.

| Verschlagwortung | bei |
|------------------|-----|
| Ablage im Archiv |     |

Wählen Sie die Option *In den aktuellen Ordner* aus, wird die übertragene Datei standardmäßig der Verschlagwortungsmaske *Freie Eingabe* zugeordnet.

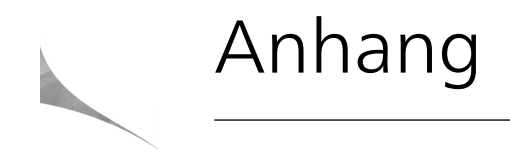

In diesem Kapitel finden Sie zusätzliche Informationen zu folgenden Themen:

- Freizeichnungsklausel
- Index

# Freizeichnungsklausel

ELO Digital Office GmbH, Tübinger Straße 43, D-70178 Stuttgart

ELO Digital Office AT GmbH, Leonfeldner Straße 2-4, A-4040 Linz

ELO Digital Office CH AG, Lagerstrasse 14, CH-8600 Dübendorf

Die ELO Homepage finden Sie unter: www.elo.com

ELO Digital Office, das ELO Logo, elo.com, ELOoffice, ELOprofessional und ELOenterprise sind Marken der ELO Digital Office GmbH in Deutschland und/oder anderen Ländern. Microsoft<sup>®</sup>, MS<sup>®</sup>, Windows<sup>®</sup>, Word<sup>®</sup> und Excel<sup>®</sup>, PowerPoint<sup>®</sup>, SharePoint<sup>®</sup>, Navision<sup>®</sup> sind eingetragene Marken der Microsoft Corporation in den USA und/oder anderen Ländern. Weitere Unternehmens-, Produkt- oder Servicenamen können Marken anderer Hersteller sein.

Diese Veröffentlichung dient nur der unverbindlichen allgemeinen Information und ersetzt nicht die eingehende individuelle Beratung. Die in dieser Veröffentlichung enthaltenen Informationen können jederzeit, auch ohne vorherige Ankündigung, geändert werden. Insbesondere können technische Merkmale und Funktionen auch landesspezifisch variieren.

Aktuelle Informationen zu ELO Produkten, Vertragsbedingungen und Preisen erhalten Sie bei den ELO Gesellschaften und den ELO Business-Partnern und / oder ELO Channel-Partnern. Die Produktinformationen geben den derzeitigen Stand wieder. Gegenstand und Umfang der Leistungen bestimmen sich ausschließlich nach den jeweiligen Verträgen.

ELO gewährleistet und garantiert nicht, dass seine Produkte oder sonstigen Leistungen die Einhaltung bestimmter Rechtsvorschriften sicherstellen. Der Kunde ist für die Einhaltung anwendbarer Sicherheitsvorschriften und sonstiger Vorschriften des nationalen und internationalen Rechts verantwortlich.

Änderungen, Irrtümer und Druckfehler bleiben vorbehalten. Nachdruck und Vervielfältigung, auch auszugsweise, nur mit schriftlicher Genehmigung der ELO Digital Office GmbH. © Copyright ELO Digital Office GmbH 2018. Alle Rechte vorbehalten.

# Index

Ablage - 26 Ablage im Archiv - 36 Anhang - 37 Anzeige, zusätzliche Optionen - 19 App starten - 11 Benutzeroberfläche - 13 Copyright-Hinweise - 5 Dateiablage - 32 Dateiansicht, ändern - 18 Dateiauswahl, verwerfen - 32 Dateien, anordnen - 19 Dateien sammeln - 30 Dateiübersicht - 18 Dateiübertragung - 27 ELO Java Client, Dateien übertragen - 34 ELO Java Client, Konfiguration - 23 ELO Java Client, Verschlagwortung und Ablage - 36 ELOoffice, Dateien übertragen - 34 ELOoffice, Konfiguration - 23, 27 ELOoffice, Verschlagwortung und Ablage - 36 ELO Support - 26 Externer Speicher - 26 Grundlagen - 12 Installation - 11 Konfiguration - 24 Konventionen - 6 Logging - 26 Mehrfachauswahl, alle Dateien im Verzeichnis - 32 Mehrfachauswahl, mehrere Dateien - 30 Menüleiste - 16 Port TCP/UDP 5876, freischalten - 23 Postausgang - 15, 30, 32 Postausgang, Anzeige Metadaten - 35 Postausgang, Dateien entfernen - 32 Verbindung, einrichten - 20 Verbindungen - 20 Verbindungen, löschen - 22

Verbindungen, Verbindungsdaten - 22 Verschlagwortung - 36 Verzeichnisübersicht - 18 Voraussetzungen - 10 Vorbereitende Konfiguration - 23 Warenzeichen - 5